## How to Add Continuing Education in eServices

- While logged onto your eServices account at <u>https://oop.ky.gov/dplservices/login.aspx</u>
- Select 'Track CE Hours/Documentation' menu option
- On 'Select License' screen, choose the 'Select' button for the license type/license # to add CE hours/documentation
- On 'Completed Education Hours' screen, select Add CE, complete all fields then select Add CE Course. (Multiple courses can be added at one time)
- Once all courses/documentation have been added/uploaded, select "Submit CE Course(s).

| Select Provider             | ~                                                                                                    |
|-----------------------------|----------------------------------------------------------------------------------------------------|
|                             |                                                                                                    |
| Enter Hours                 |                                                                                                    |
| MMDD/YYYY                   |                                                                                                    |
| Choose File No file chosen  | Upload                                                                                                    |
| bd, heif, hevc, heic, h264. |                                                                                                    |
|                             |                                                                                                    |
|                             | Select Provider Enter Hours Enter Hours En |

## How to Track Continuing Education in eServices

- While logged onto your eServices account at <u>https://oop.ky.gov/dplservices/login.aspx</u>
- Once "Submit CE Course(s)" has been selected on "Add CE" tab, the hours will appear by year on the "CE Track" tab.
- If documentation wasn't uploaded for a course when added under the 'Add CE" tab, select "+ Add" button under "Attachments"
- To remove any CE Course, click on the "mm" to delete
- To print CE hours, select the "Print" button

| mellan auri           | These cross                             | integ . |                           |           |           |                                        |     |
|-----------------------|-----------------------------------------|---------|---------------------------|-----------|-----------|----------------------------------------|-----|
|                       |                                         |         |                           |           |           |                                        |     |
| N 8 ()                |                                         |         |                           |           |           |                                        |     |
|                       |                                         |         |                           |           | -         | the state of                           |     |
| and the second second |                                         |         |                           |           |           |                                        |     |
| Concise Name          | 100000000000000000000000000000000000000 |         | Services and a service of |           | -         | (************************************* |     |
| -                     |                                         | 48      | discont.                  |           | Same of   | ***                                    |     |
| -                     | Vent                                    | 4       | Annual C                  | -         |           | The second                             |     |
| -                     |                                         |         |                           |           |           |                                        |     |
| Course Name           | Company late                            |         | Description of            | Same Same | sector in | -                                      |     |
| set.                  | Strengt .                               |         | Secon certainer           | -         |           | Contract of Contract                   | 18  |
| -                     |                                         | 1       | designed.                 |           |           | ar series                              | in. |

## How to Apply CE Hours/Documentation Applied to Applicable Renewal/Reactivation/Reinstatement

- While logged onto your eServices account at https://oop.ky.gov/dplservices/login.aspx
- Select the appropriate application from the menu options listed below
  - License Renewal/License Extension
  - Reactivation Application
  - o Reinstatement Application
- The system will pull any CE hours from the "Track CE" section and apply them to the application selected.
- To remove any CE hours/documentation, select "Exclude" and the system will remove the hours/documentation selected then recalculate the hours and require additional hours/documentation.

| a bist harring a bound of an                                           | Hourse 12                                                                                    |                                                              |                                           |                                      |                        |                  |
|------------------------------------------------------------------------|----------------------------------------------------------------------------------------------|--------------------------------------------------------------|-------------------------------------------|--------------------------------------|------------------------|------------------|
|                                                                        |                                                                                              |                                                              |                                           |                                      |                        |                  |
|                                                                        |                                                                                              |                                                              |                                           |                                      |                        |                  |
| ach licensee shall obtain a minim<br>erapist or occupational therapy a | rum of twelve (12) continuing competence un<br>maintant is responsible for securing document | its during the annual renew<br>tation to support proof of ur | al period. All units sh<br>its completed. | all be in or related to the field of | occupational therapy 8 | Each occupations |
| going from Inactive status to Act                                      | ive status, you shall obtain tivelve (12) CCUs                                               | of qualified activities for ma                               | intaining continuing                      | compelence for each year in wh       | ch your license has be | en inactive.     |
| ame of Activity:                                                       |                                                                                              |                                                              | Suicide Training Ci                       | ame                                  |                        |                  |
|                                                                        |                                                                                              |                                                              |                                           |                                      |                        |                  |
| elect Qualifying Activity #<br>a listed in KAR 20:200:                 | Select                                                                                       | ×                                                            |                                           |                                      |                        |                  |
| nita Earned:                                                           |                                                                                              |                                                              |                                           |                                      |                        |                  |
| ompletion Date:                                                        |                                                                                              |                                                              |                                           |                                      |                        |                  |
| pload supporting<br>coment(s) (Optional):                              | Choose File No Sin chosen                                                                    |                                                              | Opload                                    |                                      |                        |                  |
| ease only use pdf. jpg. gif, pog.                                      | doc. trif, heif, hevc, heic, h264.                                                           |                                                              |                                           |                                      |                        |                  |
| Add Course                                                             |                                                                                              |                                                              |                                           |                                      |                        |                  |
| E Moore To Be Applied To Com                                           | unt Berneut                                                                                  |                                                              |                                           |                                      |                        |                  |
| Course Name                                                            | Qualifying Activity #                                                                        | Completion Date                                              | Units Earned                              | Suicide Training Course              | Attachment             |                  |
| est)                                                                   | Mentorship                                                                                   | 12/1/2022                                                    | 5                                         | No                                   | DOC602.ptf             | A Exclude        |
| est2                                                                   | Academic coursework                                                                          | 5/15/2023                                                    | 6                                         | Ves                                  | -                      |                  |
|                                                                        |                                                                                              |                                                              |                                           |                                      |                        | an contraction   |

• If audited and additional hours are required to meet the minimum required CE requirements, you will be required to upload documents when the course hours are added.

| Contract Logarity of                                                                                                    | ACCORD.                                                                                                    |                                      |                        |                                   |                         |              |
|----------------------------------------------------------------------------------------------------|----------------------------------------------------------------------------------------------------|--------------------------------------|------------------------|-----------------------------------|-------------------------|--------------|
| and the second second s |                                                                                                    |                                      |                        |                                   |                         |              |
|                                                                                                    |                                                                                                    |                                      |                        |                                   |                         |              |
| all booms that sature a rese                                                                                                    | nuri el balva ( C) coltineigi competence                                                                                                    |                                      | e person, Alf units of | uni lan co constanto i la face of | Property of Person      | Detouver     |
| anglet or second-modification                                                                                                    | and starting in congression for manying starting                                                                                                    | etteller to egged and if a           | No compresso           |                                   |                         |              |
| prog that insufate Millar In Al                                                                                                    | For ideal you shall called loading (12) CO                                                                                                    | an of second field and other for the | eres a reserve         | components for each year to on    | ally your load on had t | and institut |
| eme of Acheetys                                                                                                    | -                                                                                                    |                                      | Name Transpir          | nature .                          |                         |              |
| mult Gaardynig Alikylty P<br>Isaad in Kalit 38,000                                                                                                    | S-Damang                                                                                                    | -                                    |                        |                                   |                         |              |
| dis Carriett                                                                                                    | 1.8                                                                                                    |                                      |                        |                                   |                         |              |
| angetion them.                                                                                                    | -                                                                                                    |                                      |                        |                                   |                         |              |
| - manual -                                                                                                    | and the second second sec | _                                    | -                      |                                   |                         |              |
| alacianti(a) (Spherads                                                                                                    | Croces Pin Inc. In Concest                                                                                                    |                                      | States.                |                                   |                         |              |
| pear to pic his yes yes and                                                                                                    | site tot have been hire hims                                                                                                    |                                      |                        |                                   |                         |              |
| and the second second se                                                                                                    |                                                                                                    |                                      |                        |                                   |                         |              |
|                                                                                                    |                                                                                                    |                                      |                        |                                   |                         |              |
|                                                                                                    | and the second                                                                                                    |                                      |                        |                                   | 1000000                 |              |
| Charles To De Applied To Co                                                                                                    | County for an and                                                                                                    | Completion Date:                     | Mainte Californi       | Basicing Transferry Columns       | A CONTRACTOR OF A       |              |
| C Maasa ta Ba Applied to Co<br>Control Kome<br>anti                                                                                                    | Countying Arthology #<br>Countying Arthology #<br>Discharding                                                                                                    | Completion Date<br>(Cristing)        | Websiderviet<br>18     | An Interest Country Counter       | DOCHED ANT              |              |

• All CEU hours added while completing a renewal/reactivation/reinstatement application, can be viewed by selecting "Track CE".

| License Details Add C                                                                                                    | E THRACE CE     | linitery       |                               |                |              |             |              |     |
|----------------------------------------------------------------------------------------------------|-----------------|----------------|-------------------------------|----------------|--------------|-------------|--------------|-----|
| TRACK CE                                                                                                    |                 |                |                               |                |              |             |              |     |
|                                                                                                    |                 |                |                               |                |              |             | Pied         |     |
| O 1141 2021                                                                                                    |                 |                |                               |                |              |             |              |     |
| Course Name                                                                                                    | Completion Sale | Course         | Provider                      | Provider Phone | Chose Hours  | Applied To  | Attactorerte |     |
| and the second second s | 219321          | ۰.             | and .                         | 9427825294     | 100          |             | •            |     |
| 0 tur mil                                                                                                    |                 |                |                               |                |              |             |              |     |
| Course Name                                                                                                    | Completion Date | Course<br>Mage | Previous                      | Prevaler Phone | Ellers Hours | Applant To- | Alaciente    |     |
| 940                                                                                                    | 12110100        |                | ted                           | 807825099      | Ra           |             |              | (1) |
| well .                                                                                                    | 10102020        | 6              | Courses offered by the Julian | 8877826294     | 184          |             | 1000         | (1) |

## How to view CE History

- While logged onto your eServices account at <a href="https://oop.ky.gov/dplservices/login.aspx">https://oop.ky.gov/dplservices/login.aspx</a>
- Select 'Track CE Hours/Documentation' menu option
- On 'Select License' screen, select the 'Select' button for the license type/license # to CE History
- Select "CE History" and all CE hours entered via eServices or manually by the Boards & Commissions Support Specialist will display.

| erner filekalle Alat CZ Track ()                       | CE MILLER          |                   |                                                                                                    |                               |            |
|--------------------------------------------------------|--------------------|-------------------|----------------------------------------------------------------------------------------------------|-------------------------------|------------|
| Section 1                                              |                    |                   |                                                                                                    |                               |            |
| Xeen Mills                                             |                    |                   |                                                                                                    |                               |            |
| Carrie Nove                                            | Constitution Date: | tion of           | Subjection 4                                                                                                    | Annie Tarreg<br>Coarse        | Applied To |
| 10007033;                                              | 68000              | 41                | Userana                                                                                                    | 240                           | 108        |
| X802-2007                                              |                    |                   |                                                                                                    |                               |            |
| Curte Nate                                             | Compositor Bala    | Stella<br>Eartant | Guilding Among 4                                                                                                    | Second Terring                | Applied To |
| -                                                      | presert.           | -                 | Name of Street of Street o | 199                           | NA.        |
| Your Min                                               |                    |                   |                                                                                                    |                               |            |
| Caute Nove                                             | Longistion Date:   | Sola.<br>Solat    | Sumprocessory #                                                                                                    | Annie Terme .                 | Approxim   |
| Text                                                   | 81620-0            | a.                | Enables provided in service nervice.                                                                                                    | 184                           | 104        |
| They have                                              |                    |                   |                                                                                                    |                               |            |
| Caute Nete                                             | Longment Date      | anna<br>Aonait    | Surgey Servers 7                                                                                                    | Annual Terring                | Page of To |
| Disable Darren                                         | 107.0014           |                   |                                                                                                    | 789                           | 19.4       |
| EDG Research State                                     | TITUES             |                   |                                                                                                    | 144                           | 104        |
| Aus Linney Systems                                     | enges.             |                   |                                                                                                    | -                             | the .      |
| Xeer 2013                                              |                    |                   |                                                                                                    |                               |            |
| Caurae Rane                                            | Internet of State  | Deter<br>Extrat   | Saling America                                                                                                    | Survive Tremmy<br>Description | Appled To  |
| Dementa Carlo Lorenzo alterno di Talibio fer<br>Podesa | 101002010          | 12                |                                                                                                    | 200                           | 10.0       |
| 40.5 av 4015                                           | 100310             |                   |                                                                                                    | 740                           | 194        |